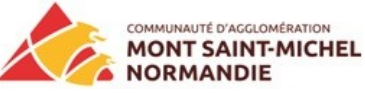

Dans ce tutoriel nous allons voir comment préparer chez vous vos fichiers de

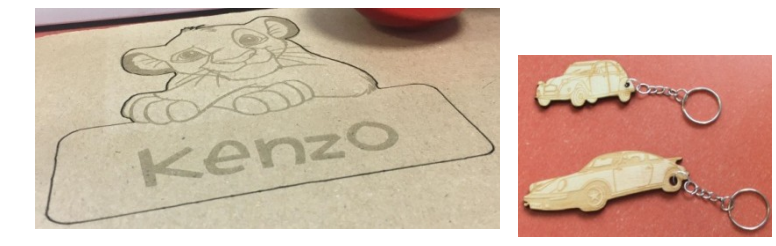

découpe et gravure en superposition

#### Les logiciels nécessaires dans ce tutoriel sont libres et gratuits :

- Inkscape
- photofiltre
- 1- A l'aide du site Internet Pixabay nous allons chercher une image libre de droit :

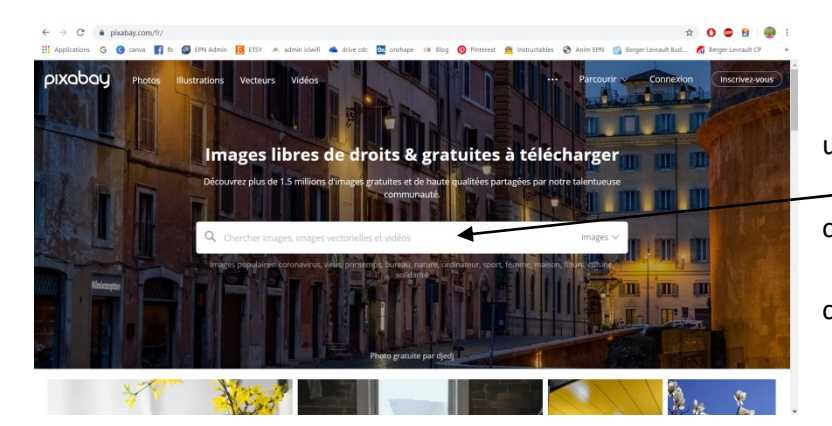

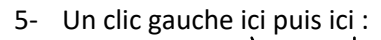

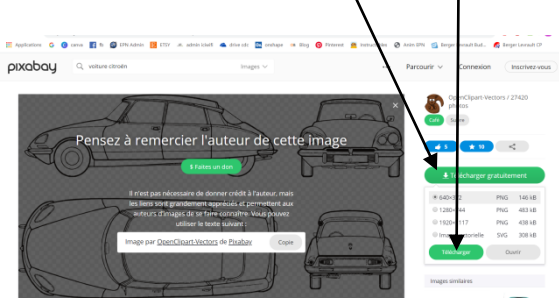

2- Pour l'exemple prenons un véhicule : une DS Citroën

3- Ici, un clic gauche puis taper voiture citroën

4- Parmi les propositions, nous retenons celle-ci, faire un clic gauche dessus

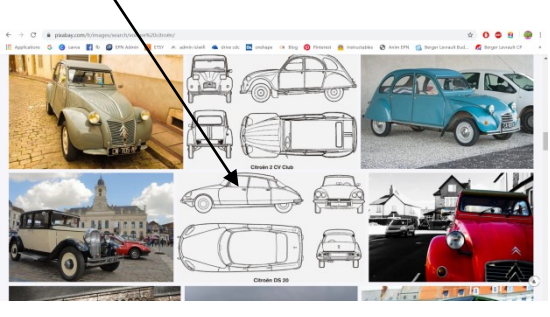

6- Choisir lorsqu'une fenêtre s'affiche le bureau comme emplacement du fichier lancer ensuite le logiciel Photofiltre

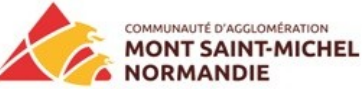

7- Lorsque la photo est ouverte, (un clic gauche sur tous les mots suivants : fichier, ouvrir, bureau, image, ouvrir) avant toute modification

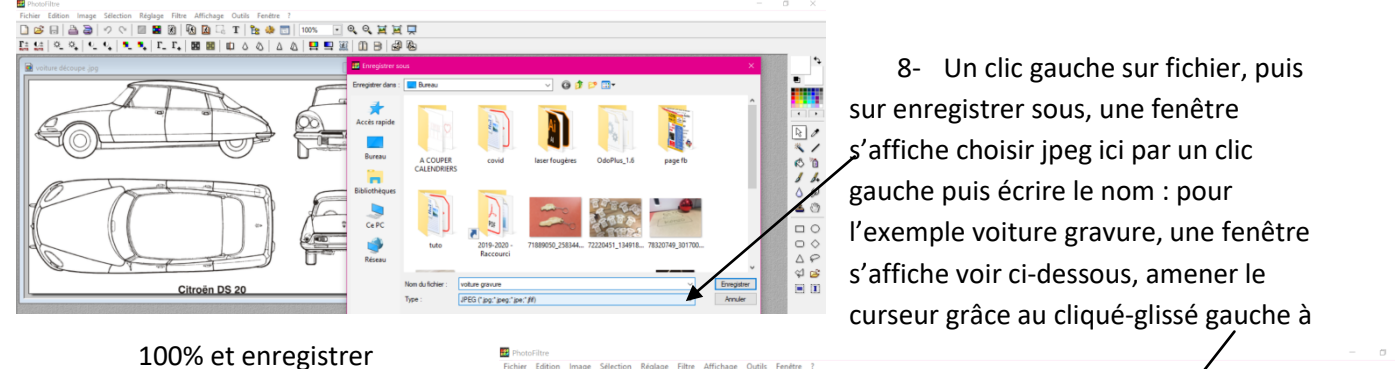

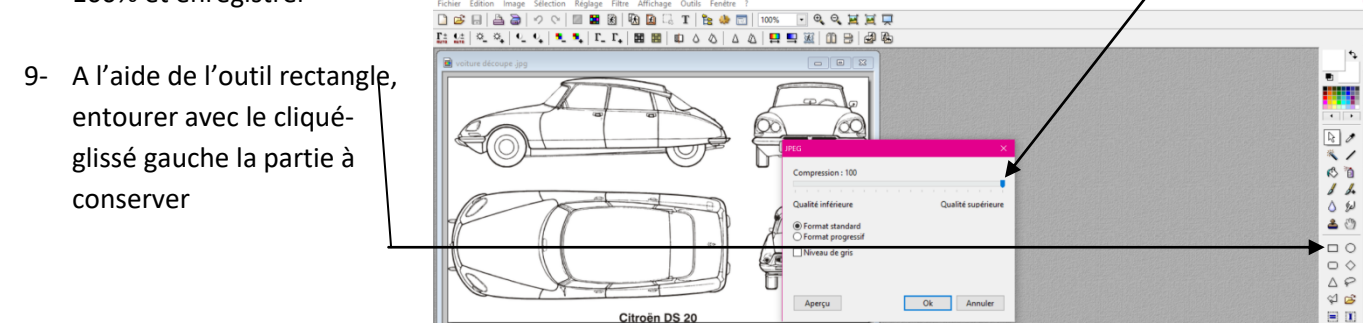

10- Quand l'encadrement est fait, un clic gauche en haut de l'écran sur le mot image puis un autre clic sur recadrer pour obtenir ceci

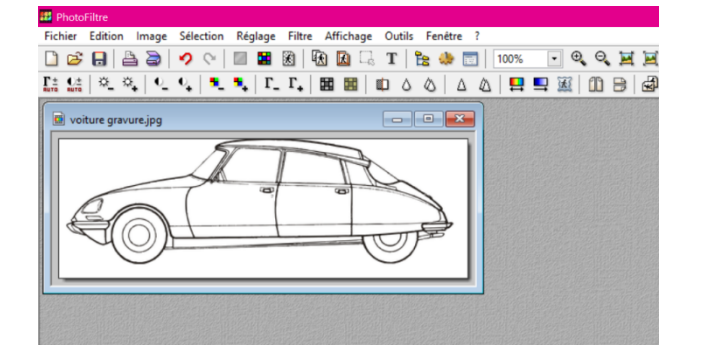

- 11- Un clic gauche sur fichier puis sur enregistrer
- 12- Un clic gauche sur ok
- 13- Un clic gauche sur fichier
- 14- Un clic gauche sur enregistrer sous

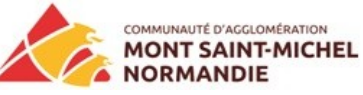

15- Changer le nom en voiture découpe :

| III PhotoPiltre                                                           |                                                                                                    |                                |   | - 0                    |          |                                                                    |
|---------------------------------------------------------------------------|----------------------------------------------------------------------------------------------------|--------------------------------|---|------------------------|----------|--------------------------------------------------------------------|
| Fichier Edition Image Sélection Réglage Filtre Affichage Outils Fenêtre ? |                                                                                                    |                                |   |                        |          |                                                                    |
| 🗋 😅 📄 🖕 🖓 🛇 💷 🚟 🏽 🖓 🔯 🗔 T 🍖 🚸 📰 100% 🖃                                    | २, २, 🖬 🖬 💭                                                                                                    |                                |   |                        |          |                                                                    |
| Fa 44 Q Q Q Q Q Q R F. F. 🛤 📾 🗈 A A A 🛤 📟 🕷                               |                                                                                                    |                                |   |                        |          |                                                                    |
|                                                                           | Image: Constraint of the second second se | - v <b>0 \$ ₽ ⊡-</b>           |   | 2                      |          | 16- Un clic gauche sur<br>enregistrer<br>17- Un clic gauche sur ok |
|                                                                           | Nom du fichier : volum<br>Type : JPEG                                                                                                    | découpe<br>("pon"peon"peon"#f) | ~ | Enregistrer<br>Annuler | <u>ک</u> |                                                                    |

- 18- A l'aide de l'outil pinceau il faudra effacer d'abord grossièrement tout ce qui n'est pas utile à la découpe
- 19- Il faut d'abord s'assurer que la couleur ici est bien blanc si ce n'est pas le cas, un clic gauche, un clic sur blanc et un clic sur ok

| hotoFiltre                                                            | - 0                                                                                                    | ×  |
|-----------------------------------------------------------------------|----------------------------------------------------------------------------------------------------|----|
| ier Edition Image Sélection Réglage Filtre Affichage Outils Fenêtre ? |                                                                                                    |    |
| 🔊 🖯 📇 🍃 🔨 🐨 🖩 📓 🚯 🚯 🕢 T 隆 🚸 🔂 200% 💽 🍳 Q, 💆 💆 🖵                       |                                                                                                    |    |
|                                                                       | *                                                                                                    |    |
|                                                                       |                                                                                                    | 5  |
| voiture découpe.jpg                                                   |                                                                                                    | -П |
|                                                                       | A l'aide du cliqué-glissé, se déplacer<br>pour effacer, en cas d'erreur pas de<br>problème, utilisez cet outil |    |

21- Pour terminer un clic gauche ici pour aller au plus près et obtenir ceci (pensez au zoom, en activant la molette vers vous)

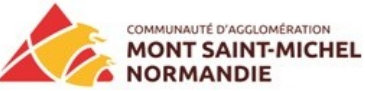

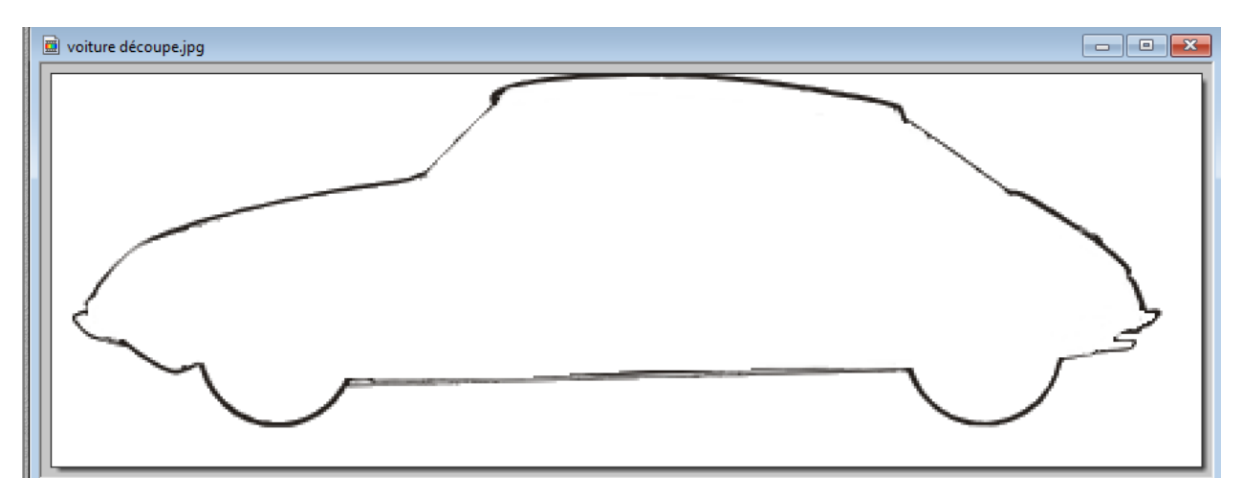

- 22- La préparation n'est pas encore terminée, le contour manque de netteté, à l'aide du dernier outil, utilisé choisir la couleur noire et repasser délicatement sur tout le contour, oui ça peut être long.
- 23- Voilà le résultat final :

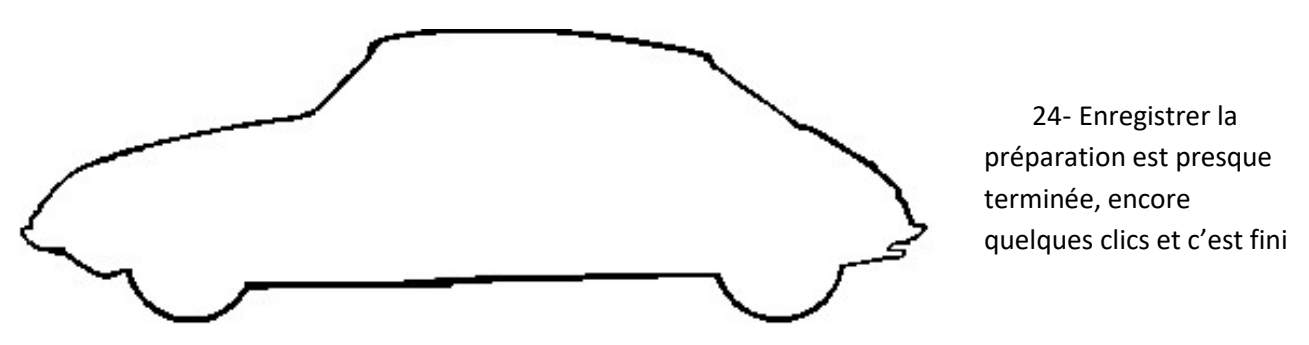

25- Fermer photofiltre

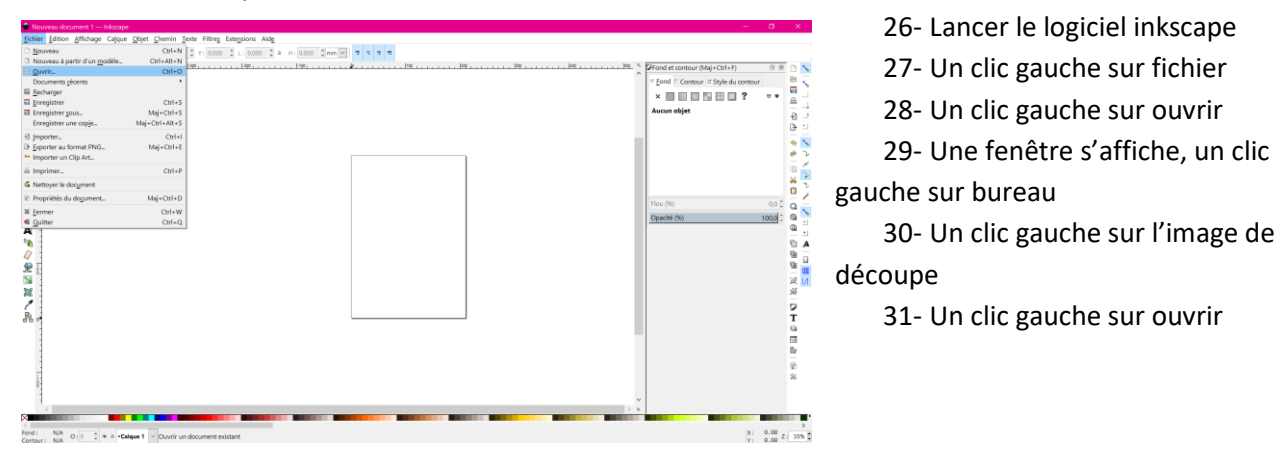

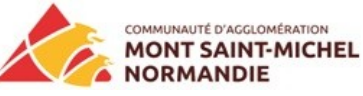

32- Un clic gauche i<u>ci</u> :

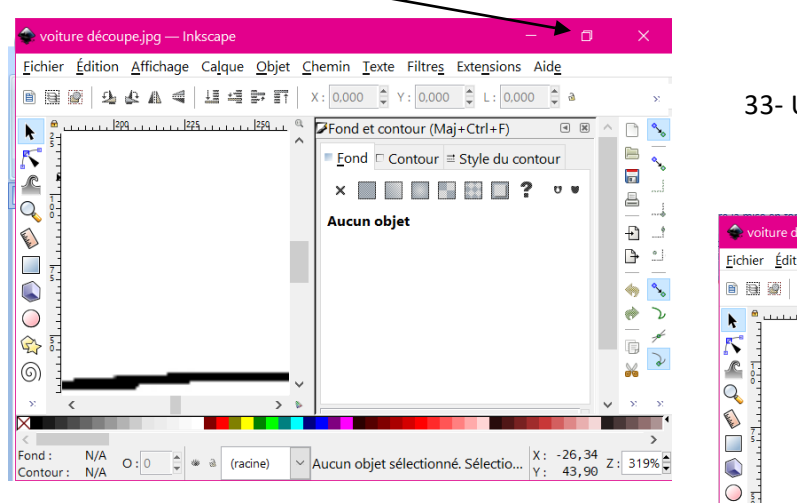

| 33- Un clic gauche ici :                                                                                                    |              |
|----------------------------------------------------------------------------------------------------|--------------|
| 🜩 voiture découpe.jpg — Inkscape 🛛 📃 🗆                                                                                                    | ×            |
| Fichier Édition Affichage Calque Objet Chemin Texte Filtres Extensions Aide                                                                                        | ×            |
| Fond contour (Maj+Ctrl+F) ©<br>Fond Contour = Style du contour<br>Aucun objet                                                                                      |              |
| Fond : N/A O: 0 = (racine) ~ Aucun objet sélectionné. Sélectio X: 256, 81<br>Cog <u>uear</u> : N/A O: 10 = (racine) / Aucun objet sélectionné. Sélectio Y: 121, 33 | ><br>Z: 319% |

- 34- Un clic gauche sur une couleur bien visible ici 🥌
- 35- Un clic gauche sur le pot de peinture, il se trouve à gauche de l'écran
- 36- Un clic gauche à l'intérieur de l'image
- 37- Un clic gauche sur fichier
- 38- Un clic gauche sur enregistrer sous
- 39- Un clic gauche sur enregistrer

C'est terminé, tout est prêt pour la découpe et la gravure dans votre EPN FabLab.

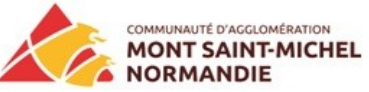

40-

41-

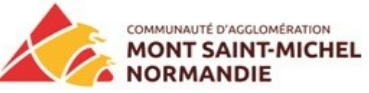

42-